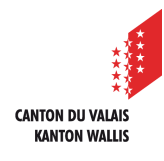

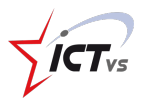

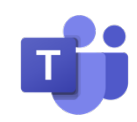

## COMMENT ASSIGNER UN DEVOIR À UNE CLASSE ?

Tutoriel Version 1.0 (23.09.2020)

## ACCEDER À UNE ÉQUIPE DE CLASSE ET ASSIGNER UN DEVOIR

Accédez à l'Environnement Numérique de Travail (https://edu.vs.ch/).

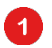

Cliquez sur le lien « accès » de la tuile « Teams ».

| <b>Team</b><br>Commun | IS<br>nication collaborative                            |
|-----------------------|---------------------------------------------------------|
| ųji                   | Accéder au service de<br>communication<br>collaborative |
| ACCES                 | l                                                       |

Naviguez jusqu'à la liste d'équipe en cliquant sur l'icône suivante.

.....

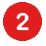

Sélectionnez ensuite votre classe parmis les équipes disponibles. **N.B.** : Il est possible que vous ayez plusieurs classes en fonction de votre emploi du temps. Veillez à bien choisir la classe à qui vous souhaitez envoyer le devoir.

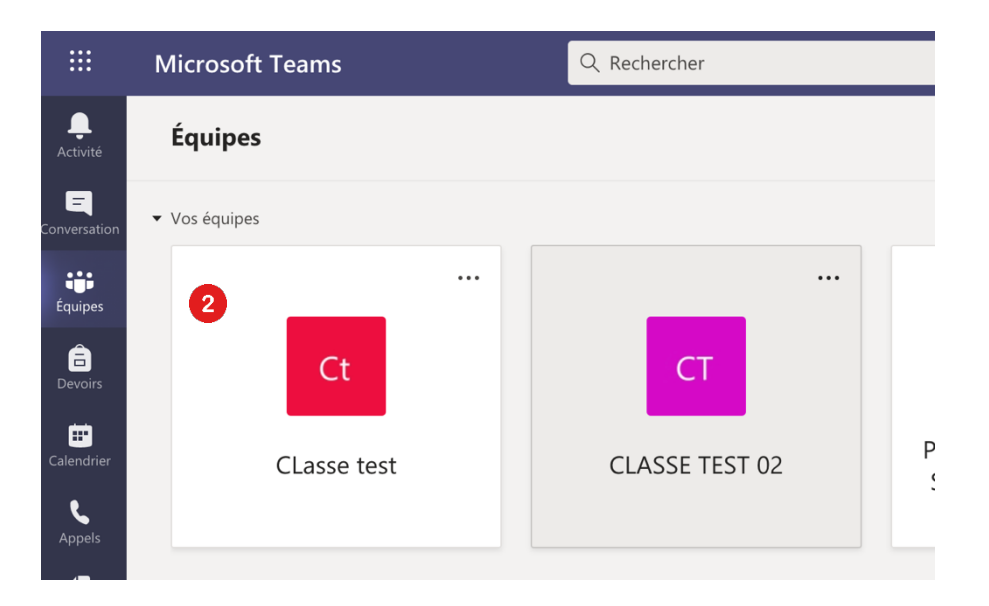

Dans l'espace dédié à votre équipe, cliquez sur l'onglet « Devoirs ».

| _                       |                      |                                   |                                          |                                       |                                    |
|-------------------------|----------------------|-----------------------------------|------------------------------------------|---------------------------------------|------------------------------------|
| <b>Q</b><br>Activité    | < Toutes les équipes | Ct <b>Général</b> Publications Fi | chiers Bloc-notes de classe Devoirs Note | es + © Équipe                         | ⊖t Démarrer une réunion ∨ (;) ···· |
| Conversation<br>Équipes | Ct<br>CLasse test    |                                   |                                          | 2 <u></u>                             |                                    |
| Devoirs                 | Général              |                                   | Charger les supports de cours            | Rechercher de l'aide et des formation | s                                  |
| Calandriar              |                      |                                   |                                          |                                       |                                    |
|                         |                      |                                   |                                          |                                       |                                    |

Une fois dans l'espace « Devoirs », cliquez sur le bouton Sélectionnez ensuite la fonction « Affectation ».

| Affectation                   | eit 7 |
|-------------------------------|-------|
| Questionnaire                 |       |
| À partir d'un devoir existant |       |
| Créer                         |       |
|                               |       |

Une fenêtre d'assignation de « Devoir » apparait.

1 Remplissez les différents espaces comme demandé par le programme. Il est possible à ce moment de rajouter une ressource en cliquant sur

2 N'oubliez pas de définir une date et une heure d'échéance. Après cette date / heure, le devoir sera fermé et les élèves n'auront plus accès.

Il est possible d'affecter le questionnaire seulement à certains élèves de votre classe en cliquant sur l'icône et en sélectionnant les élèves souhaités.

La fonction « Paramètres » vous permet de changer de canal de notification sur lequel le devoir sera annoncé. Si vous avez en amont créé un canal de communication dédié aux devoirs et/ou au suivi des élèves, il est conseillé de l'utiliser.

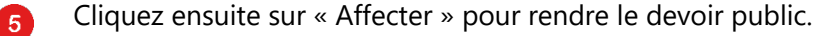

3

| < Toutes les équipes | ct <b>Général</b> Publications Fichie    | s Bloc-notes de classe Devoirs Not          | tes +                   | ⊾ <sup>™</sup> Õ | Ge Démarrer une réunion |
|----------------------|------------------------------------------|---------------------------------------------|-------------------------|------------------|-------------------------|
| ion Ct               | Nouveau devoir                           | Enregistré : 2                              | 23 sept., 14:33 Ignorer | Enregistrer      | Affecter                |
| CLasse test          | Titre (obligatoire)                      |                                             |                         |                  | - 🥄 趏                   |
| Général              | Vocabulaire d'allemand Einheit 7         |                                             |                         |                  |                         |
|                      | Ajouter une catégorie                    |                                             |                         |                  |                         |
| er                   | Instructions                             |                                             |                         |                  |                         |
|                      | Entrer des instructions                  |                                             |                         |                  |                         |
|                      | Vocabulaire d'allemand Einhe             | it 7 (CLasse test)                          |                         |                  |                         |
|                      | Points<br>0 point(s) possible(s)         |                                             |                         |                  |                         |
|                      | Attribuer à                              |                                             |                         |                  | 3                       |
|                      | CLasse test                              | 9<br>9                                      | Tous les étudiants      |                  | ot                      |
|                      | 2 Ne pas assigner le devoir à l'avenir à | ux étudiants ajoutés à cette classe. Modi   | ifier                   |                  |                         |
|                      | Date d'échéance                          | н                                           | Heure d'échéance        |                  |                         |
|                      | jeu., 24 sept. 2020                      | Ē                                           | 23:59                   |                  | Ŀ                       |
|                      | Le devoir sera publié immédiateme        | t et les remises tardives seront autorisées | es. Modifier            |                  |                         |
| ns                   | Paramètres                               |                                             |                         |                  |                         |
|                      | Paramètres                               |                                             |                         |                  |                         |
|                      | 문 Publier des n                          | otifications d'affectation                  | n sur ce canal : Ge     | énéral 4         | Modifier                |

Il est possible de donner des points en fonction d'un barème prédéfinis. Lors de l'utilisation de Forms, le nombre de points est automatiquement relié à celui présent dans le Forms si vous l'avez activé.

**N.B.**: Le bouton vous permet d'enregistrer les modifications sans affecter le devoir. Cette option ne permet pas aux étudiants d'accéder au devoir, vous devrez donc revenir plus tard sur le devoir pour l'affecter.

Une fois affecté, le devoir avec le lien vers la/les ressource.s choisie.s sera visible dans l'onglet « devoir » sous la rubrique « attribué ».

| < Toutes les équipes | Général Publications Fichiers Bloc-notes de classe          | roirs Notes + e <sup>7</sup> Ö Ör Démarrer une réunion v |
|----------------------|-------------------------------------------------------------|----------------------------------------------------------|
| Ct                   | ${\cal O}$ Toutes les catégories $$                         |                                                          |
|                      | > Brouillons                                                |                                                          |
| CLasse test          | ··· ∨ Attribuée                                             |                                                          |
| Général              | Vocabulaire d'allemand Einheit 7<br>Échéance demain à 23:59 |                                                          |
|                      |                                                             |                                                          |

Le devoir se retrouve aussi dans l'onglet « Publications » sous le canal de communication choisi.

| < Toutes les équipes | C Général Publications Fichiers Bloc-notes de classe Devoirs Notes +                             | · i …          |  |  |  |
|----------------------|--------------------------------------------------------------------------------------------------|----------------|--|--|--|
| Ct                   | 27 août 2020                                                                                     |                |  |  |  |
|                      | Assignments 27/08 07:50                                                                          | <del>6</del> 3 |  |  |  |
| CLasse test          | Devoir de math           Échéance 3 sept.                                                        |                |  |  |  |
| Général              | Afficher le devoir                                                                               |                |  |  |  |
|                      | ← Répondre                                                                                       |                |  |  |  |
|                      | Ce message a été supprimé. Annuler                                                               |                |  |  |  |
|                      | <ul> <li>✓ Répondre</li> </ul>                                                                   |                |  |  |  |
|                      | Aujourd'hui  Dernière lecture                                                                    |                |  |  |  |
|                      | Assignments 14:51<br>Vocabulaire d'allemand Einheit 7<br>Échéance 24 sept.<br>Afficher le devoir | 89             |  |  |  |
|                      |                                                                                                  |                |  |  |  |
|                      | 2. Nouvelle conversation                                                                         |                |  |  |  |

Voilà ! Votre devoir est disponible pour vos élèves. Une notification sera automatiquement envoyée sur leur application Teams ou via leur adresse e-mail afin de les informer qu'un devoir nécessite leur attention.